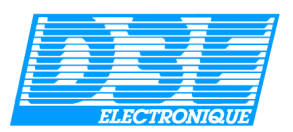

# **Guide d'installation et d'utilisation du logiciel** PFO CONVERTER

## · Lors de la première installation :

Dès le lancement de *PFO Converter* ou *WLD*, un code apparaîtra et un second vous sera demandé ; pour obtenir la clé de ce code, contactez nous directement au 08.92.68.10.57 (0,34€min).

Une fois le code clé indiqué, fermez l'application concernée (le code clé sera conservé en mémoire et ne vous sera plus demandé par le logiciel).

## Logiciel PFO Converter

#### Création d'un modèle dans Pathfinder Office :

La première étape après l'installation du logiciel est la création d'un modèle d'exportation dans le logiciel *Trimble Pathfinder Office*.

1-allez dans *Pathfinder Office*, choisir le menu « Outil et Exportation », dans le choix d'une configuration d'exportation sélectionner le format « Exemple ASCII configurable configuration » puis cliquez sur « Propriétés ... »

| Exportation                                                        |                                                                                                    |                               |  |  |  |  |
|--------------------------------------------------------------------|----------------------------------------------------------------------------------------------------|-------------------------------|--|--|--|--|
| Fichiers d'entrée<br>Dossier: D:\Pfdata\<br>Fichiers sélectionnés: | Default                                                                                                    | OK<br>Annuler<br><u>A</u> ide |  |  |  |  |
| <u>D</u> ossier de sortie                                          |                                                                                                    |                               |  |  |  |  |
| D:\Pfdata\Default\Export                                           |                                                                                                    | Pa <u>r</u> courir            |  |  |  |  |
| Choisir une configuration d'exportation                            |                                                                                                    |                               |  |  |  |  |
| Exemple ASCII configurable Configuration                           |                                                                                                    |                               |  |  |  |  |
| Format:<br>Type d'exportation:<br>Option de sortie:                | ASCII configurable<br>Caractéristiques - Positions et Attributs<br>Combiner et sortir au dossier d'exportation |                               |  |  |  |  |
| Système de coordonnées SIG:<br>Site:                               |                                                                                                    |                               |  |  |  |  |
| Système:<br>Zone:                                                  | Lat/Long                                                                                                    |                               |  |  |  |  |
| Datum:<br>Unités de coordonnée                                     | WGS 1984<br>s:                                                                                                 |                               |  |  |  |  |
| <u>N</u> ouveau                                                    | Supprimer                                                                                                    | Propriétés                    |  |  |  |  |

2-Dans l'onglet « Système de coordonnées d'exportation » sélectionnez le système « Lat/Long » comme indiqué ci-dessous.

| Configuration d'exportation - Exemple ASCII configurable Configuration                                                                                                    | × |
|----------------------------------------------------------------------------------------------------|---|
| Données Sortir Attributs Unités Filtre de position<br>Système de coordonnées ASCII configurable                                                                                                    |   |
| (* <u>Utiliser système de coordonnées d'exportation</u><br>Site:<br>Système: Lat/Long<br>Zone:<br>Datum: WGS 1984<br>Unités de coordonné«<br>Unités d'altitude: Mètres<br>Référence d'altitude: NMM                                                                                                    |   |
| ♥ Utiliser système de coordonnées d'affichage courant   Site:   Système: France (GR3DF97A)   Zone: Lambert II Etendue   Datum: NTF (GR3DF97A)   Unités de coordonnétMètres Unités d'altitude:   Unités d'altitude: Mètres   Référence d'altitude: NMM   Exporter coordonnées sous Image: Sous = 1000 million |   |
| OK Annuler <u>D</u> éfaut Aide                                                                                                    |   |

3-ensuite, dans l'onglet « ASCII configurable » cliquez sur l'onglet « Nouveau » puis donner un nom au modèle (ex :ASC D3E) ; validez avec OK.

- → l'écran « éditeur de modèle d'exportation ASCII» apparaît ; sélectionner les touches « Longitude » puis « Latitude » « HAE » « Nom caractéristique » et « ID caractéristique »
- → dans la case « Extension de fichier de sortie », créez le fichier « D3E », puis validez l'écran avec OK ; vous devez obtenir la fenêtre ci-dessus.

→ validez l'écran « Configuration d'exportation » ainsi, que la fenêtre « Exportation » avec OK ; le modèle est créé.

| Editeur de modèle d'exportation ASCII: Positions                                                       |                        |                                        |                                   |                |          |             |  |  |
|----------------------------------------------------------------------------------------------------|------------------------|----------------------------------------|-----------------------------------|----------------|----------|-------------|--|--|
| Extension de fichier de sortie: d3e Appliquer à                                                        |                        |                                        |                                   |                |          |             |  |  |
| Format de char<br>C Délimité<br>C Colonne fi                                                           | np                     | -Délimiteu<br>Champ:<br>Texte:         | rs<br>Virgule ( , )<br>Guillemets | en doubl 💌     | Autre:   | Point ( . ) |  |  |
| Palette de mac                                                                                         | ro<br>{Direction nord} | {ID caractéristique} {Début d'en-tête} |                                   | {Heure GPS}    |          |             |  |  |
| {Longitude}                                                                                            | {Direction est}        | {Nom caractéristique} {Début de bas d  |                                   | as de page}    | {Text: } |             |  |  |
| {HAE}                                                                                                  | {NMM}                  | (Attributs) {Fin en-t/B de page} Nouv  |                                   | Nouvelle ligne |          |             |  |  |
| Feuille de calcul de modèle<br>{Longitude} {Latitude} {HAE} {Nom caractéristique} {ID caractéristique} |                        |                                        |                                   |                |          |             |  |  |
| OK Annuler Effacer modèle Aide                                                                         |                        |                                        |                                   |                |          |             |  |  |

### - Pour Exporter des données de PFO vers Cartonav

Lancez le logiciel PFO Converter.

Cliquez sur le bouton PFO -> CartoNav.

Glissez le fichier à convertir (fichier portant l'extension .d3e) dans la fenêtre « Prêt », la conversion démarre automatiquement.

Deux fichiers sont crées, il se trouvent dans le même répertoire que le fichier source potant l'extension .d3e et portent les extensions  $\_TRK.txt$  (fichiers de tracés) et  $\_WPT.txt$  (fichiers de points.

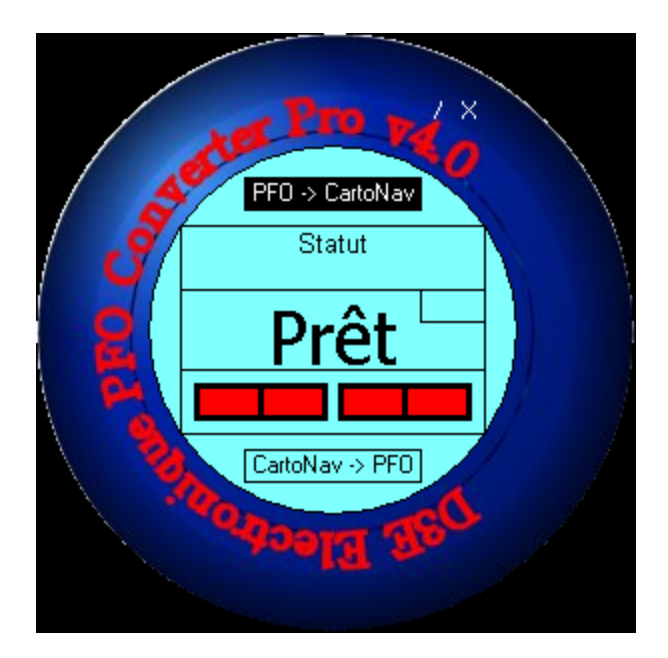

Le logiciel PFO Converter Pro V4.0

**Dans Cartonav:** on retrouvera 2 types de fichiers. Par exemple à partir du fichier « nomfichier.d3e » on obtiendra 2 types de fichiers de la forme « nomfichier\_trk.txt » et « nomfichier\_wpt.txt »

- allez dans « bibliothèques », choisir « tracés », importez et sélectionnez tous les types de fichiers textes ; les fichiers de tracé sont au format **\_trk.txt**
- réalisez la même opération avec les « waypoints » ; les fichiers waypoints sont au format \_wpt.txt

Pour tout problème technique concernant l'utilisation de ce logiciel, vous pouvezcontacter notre support technique par téléphone au 08.92.68.10.57 (0,34€min) pou par emailà l'adresse suivante : <u>support@d3e.fr</u>

#### Informations / Mise à jour des produits :

Les mises à jour de ces produits sont en téléchargement libre sur nos sites internet aux adresses suivantes : Logiciels PFO Converter et PFO WLD : http://www.d3egps.com/software

Pour toute information commerciale : <u>gps@d3e.fr</u> Support technique : 08.92.68.10.57 (0,34€/min)